## No.excel:17

特定の項目ごとの合計(小計)を計算する方法 PCクラブ 2024.01.17

伊藤 嘉明

集計する見出しを基準にデータを並べ替えます。 基準とする「商品」の列内のセルを1つ選択。

| 2  | No | 店名   | 商品  | 金額    |  |
|----|----|------|-----|-------|--|
| 3  | 1  | 指宿店  | りんご | 4,760 |  |
| 4  | 2  | 鹿屋店  | バナナ | 7,830 |  |
| 5  | 3  | 指宿店  | みかん | 6,634 |  |
| 6  | 4  | 指宿店  | バナナ | 3,758 |  |
| 7  | 5  | 霧島店  | りんご | 6,177 |  |
| 8  | 6  | 鹿児島店 | みかん | 5,233 |  |
| 9  | 7  | 鹿児島店 | バナナ | 4,687 |  |
| 10 | 8  | 霧島店  | みかん | 3,662 |  |
| 11 | 9  | 霧島店  | バナナ | 6,140 |  |
| 12 | 10 | 鹿屋店  | みかん | 5,295 |  |
| 13 | 11 | 鹿児島店 | りんご | 6,488 |  |
| 14 | 12 | 鹿屋店  | りんご | 4,509 |  |
|    |    |      |     |       |  |

セルが選択されている状態で「データ」タブの「昇順」をクリック。

| 85               | • @ -       | <b>Y</b> 🗷                                            | Σ =               |                 |                         |    | 115  |         | ¥                                                  |
|------------------|-------------|-------------------------------------------------------|-------------------|-----------------|-------------------------|----|------|---------|----------------------------------------------------|
| ファイル             | <b>ホ−</b> ⊿ | 挿入                                                    | ページレ              | ፈዮሳኮ            | 数式                      | テー | 📐 校開 | 表示      | Power Pivot                                        |
| 外部データの<br>取り込み * | 「しいり<br>エリ・ | <ul> <li>クェリの</li> <li>デーブル</li> <li>こ。最近使</li> </ul> | 表示<br>から<br>ったソース | 「<br>すべて<br>更新・ | 図接続<br>ご プロパラ<br>同 リンクの | え  |      | 71119-  | <ul> <li>ヘリア</li> <li>両適用</li> <li>詳細設定</li> </ul> |
|                  |             | 取得と変換                                                 | ł.                |                 | 接続                      |    | 並/   | 、替えとフィ) | 1/9-                                               |

販売記録が商品名ごとに並び替えられました。

| 2  |    |      | 商品  | 金額    |
|----|----|------|-----|-------|
| 3  | 2  | 鹿屋店  | バナナ | 7,830 |
| 4  | 4  | 指宿店  | バナナ | 3,758 |
| 5  | 7  | 鹿児島店 | バナナ | 4,687 |
| 6  | 9  | 霧島店  | バナナ | 6,140 |
| 7  | 3  | 指宿店  | みかん | 6,634 |
| 8  | 6  | 鹿児島店 | みかん | 5,233 |
| 9  | 8  | 霧島店  | みかん | 3,662 |
| 10 | 10 | 鹿屋店  | みかん | 5,295 |
| 11 | 1  | 指宿店  | りんご | 4,760 |
| 12 | 5  | 霧島店  | りんご | 6,177 |
| 13 | 11 | 鹿児島店 | りんご | 6,488 |
| 14 | 12 | 鹿屋店  | りんご | 4,509 |
| 15 |    |      |     |       |

データーリスト内のセルを1つ選択した状態で。 「データ」タブの「小計」をクリックします。

| 0329 -<br>0329 - | 「<br>新人」か<br>エリ・ | <ul> <li>タエリの表示</li> <li>テーブルから</li> <li>ゆう 緑近使ったソース<br/>別切と変換</li> </ul> | REF. C | 線統<br>プロパティ<br>リンクの展開<br>統 | 11 20-002<br>11 20-002<br>20-002 | 7<br>34.49- | 第1917<br>15月前日<br>15月前日<br>15月前日日<br>15月 | तीत् ।<br>हाइल्फ्राइ | 間 75v5a<br>計量表の#<br>回答 デー90. | フィル<br>(除<br>入力規則<br>データッー | ।-सक<br>व्हिप्र-5<br>• <b>कि</b> 7-9 ।<br>रु | 12597<br>1974/1878 | What-1/分析<br>予測 | 教育 | (日クループ化<br>(日クループ化<br>(日クループ化)<br>(日クループ化)<br>(日クループ化) |
|------------------|------------------|---------------------------------------------------------------------------|--------|----------------------------|----------------------------------|-------------|------------------------------------------|----------------------|------------------------------|----------------------------|----------------------------------------------|--------------------|-----------------|----|--------------------------------------------------------|
| a:               |                  | 1 × × 1                                                                   | 17     | (スチェア                      |                                  |             |                                          |                      |                              |                            |                                              |                    |                 |    |                                                        |
| 474              | ス用品              | B<br>I販売記録                                                                | с      | D                          | E                                |             | F                                        | G                    | н                            | ì.                         | 1                                            | К                  | L               | м  | N                                                      |

集計の設定 ダイアログボックスが表示されま す。 2 <u>No referring</u> <sup>集計の設定</sup> ? ×

グループの基準は「商品」

集計の方法は 合計 とします。

集計するフィールドでは合計を出す項目「金額」 にチェックを入れます。

[OK]ボタンをクリックします。

|    | -  |      |     |       |                        |                |
|----|----|------|-----|-------|------------------------|----------------|
|    |    |      |     |       |                        |                |
|    | No | 店名   | 商品  | 金額    | 集計の設定                  | 7              |
|    | 2  | 鹿屋店  | バナナ | 7,830 | グループの基準( <u>A</u> ):   |                |
| 1  | 4  | 指宿店  | バナナ | 3,758 | 商品                     |                |
| 5  | 7  | 鹿児島店 | バナナ | 4,687 | 集計の方法( <u>U</u> ):     |                |
| 5  | 9  | 霧島店  | バナナ | 6,140 | 合計                     |                |
| 7  | 3  | 指宿店  | みかん | 6,634 | 集計するフィールド( <u>D</u> ): |                |
| 8  | 6  | 鹿児島店 | みかん | 5,233 |                        |                |
| 9  | 8  | 霧島店  | みかん | 3,662 | 商品                     |                |
| .0 | 10 | 鹿屋店  | みかん | 5,295 |                        |                |
| 1  | 1  | 指宿店  | りんご | 4,760 |                        |                |
| 12 | 5  | 霧島店  | りんご | 6,177 | ☑ 現在の小計をすべて置き換え        | <u>ଶ(C</u> )   |
| 13 | 11 | 鹿児島店 | りんご | 6,488 | □ グループごとに改ぺージを挿入       | する( <u>P</u> ) |
| 14 | 12 | 鹿屋店  | りんご | 4,509 | ☑ 集計行をデータの下に挿入す        | 'ଶ( <u>୨</u> ) |
| 15 |    |      |     |       | すべて削除( <u>R</u> ) OK   |                |
| 16 |    |      |     |       |                        |                |

| _ | 1 | 2 | 3 |    | А | В  | С    | D      | E      | F |
|---|---|---|---|----|---|----|------|--------|--------|---|
|   |   |   |   | 1  |   |    |      |        |        |   |
| _ |   |   |   | 2  |   | No |      | 商品     | 金額     |   |
| - | Γ | [ | • | 3  |   | 2  | 鹿屋店  | バナナ    | 7,830  |   |
|   |   |   |   | 4  |   | 4  | 指宿店  | バナナ    | 3,758  |   |
| - |   |   |   | 5  |   | 7  | 鹿児島店 | バナナ    | 4,687  |   |
|   |   |   | • | 6  |   | 9  | 霧島店  | バナナ    | 6,140  |   |
| _ |   | - |   | 7  |   |    |      | バナナ 集計 | 22,415 |   |
| - |   | Γ |   | 8  |   | 3  | 指宿店  | みかん    | 6,634  |   |
|   |   |   |   | 9  |   | 6  | 鹿児島店 | みかん    | 5,233  |   |
| _ |   |   |   | 10 |   | 8  | 霧島店  | みかん    | 3,662  |   |
| _ |   |   | • | 11 |   | 10 | 鹿屋店  | みかん    | 5,295  |   |
| _ |   | - |   | 12 |   |    |      | みかん 集計 | 20,824 |   |
| - |   | [ |   | 13 |   | 1  | 指宿店  | りんご    | 4,760  |   |
|   |   |   | • | 14 |   | 5  | 霧島店  | りんご    | 6,177  |   |
|   |   |   |   | 15 |   | 11 | 鹿児島店 | りんご    | 6,488  |   |
| - |   |   |   | 16 |   | 12 | 鹿屋店  | りんご    | 4,509  |   |
| _ |   | - |   | 17 |   |    |      | りんご 集計 | 21,934 |   |
| - | - |   |   | 18 |   |    |      | 総計     | 65,173 |   |
|   |   |   |   | 19 |   |    |      |        |        |   |
|   |   |   |   |    |   |    |      |        |        |   |

商品ごとの集計(小計)が出来ました

## アウトライン を使ってデータを折りたたむ

行番号の左側に「アウトライン」が表示されます。 データの折り畳みができます。例えば、[2]をクリッ クすると下図になります。 元に戻すには「3]をクリックします。

| 1 2 3 |    | А | В | С  | D      | E      | F |  |
|-------|----|---|---|----|--------|--------|---|--|
|       | 1  |   |   |    |        |        |   |  |
|       | 2  |   |   | 店名 | 商品     | 金額     |   |  |
| +     | 7  |   |   |    | バナナ 集計 | 22,415 |   |  |
| +     | 12 |   |   |    | みかん 集計 | 20,824 |   |  |
| +     | 17 |   |   |    | りんご 集計 | 21,934 |   |  |
| -     | 18 |   |   |    | 総計     | 65,173 |   |  |
|       | 19 |   |   |    |        |        |   |  |
|       | 20 |   |   |    |        |        |   |  |

集計を解除する

データ内のセル 1 つを選択します。 [データ]タブのアウトライングループにある[小計]を 実行します。

|                                |     | ~ r              | acsum ton |              | v               |            |        |       |     |
|--------------------------------|-----|------------------|-----------|--------------|-----------------|------------|--------|-------|-----|
|                                |     |                  |           |              |                 | - F        | יראב י | 一合共   | 有~  |
| フラッシュ フィル<br>重複の削除<br>データの入力規則 |     | ションシップ<br>モデルの管理 | What-If   | 分析 予測<br>シート | し<br>グルー<br>化 ~ | プグルー 解除    |        | +3    |     |
| テータツ                           | -11 |                  | 1         | 予測           |                 | アワトラ       | 12     | 12    | /   |
|                                |     |                  |           |              |                 | 小計や        | 合計を挿り  | し、関連す | るデー |
| 0                              | Р   | Q                | R         | S            | -               | タか入ら<br>す。 | CHATE  | 時时に計算 | UT  |
|                                |     |                  |           |              |                 |            |        |       |     |

iの小計をすべて最き換える(<u>C</u>) ープごとに改パージを導入する(<u>P</u>) '行をデータの下に挿入する(<u>S</u>) 利時(<u>B</u>) OK キャンセパ

1 2 3 A A

集計の設定 ダイアログボックスが表示されます。 [すべて削除]ボタンをクリックします。

| A  | в  | C    | D   | E     |  |
|----|----|------|-----|-------|--|
| 1  |    |      |     |       |  |
| 2  | No |      |     |       |  |
| 3  | 2  | 鹿屋店  | バナナ | 7,830 |  |
| 4  | 4  | 指宿店  | パナナ | 3,758 |  |
| 5  | 7  | 鹿児島店 | バナナ | 4,687 |  |
| 6  | 9  | 霧島店  | バナナ | 6,140 |  |
| 7  | 3  | 指宿店  | みかん | 6,634 |  |
| 8  | 6  | 鹿児島店 | みかん | 5,233 |  |
| 9  | 8  | 霧島店  | みかん | 3,662 |  |
| 10 | 10 | 鹿屋店  | みかん | 5,295 |  |
| 11 | 1  | 指宿店  | りんご | 4,760 |  |
| 12 | 5  | 霧島店  | りんご | 6,177 |  |
| 13 | 11 | 鹿児島店 | りんご | 6,488 |  |
| 14 | 12 | 鹿屋店  | りんご | 4,509 |  |
| 15 |    |      |     |       |  |

小計が解除できました。